# **POST & DHL GESCHÄFTSKUNDENPORTAL** AUFTRAGSMANAGEMENT BRIEF (AM.GK-P)

NUMBER MANAGEMENT – ABRUFEN VON NVE-NUMMERN / AM-AUFTRAGSNUMMERN STAND: MÄRZ 2025

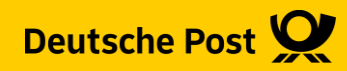

# **Allgemeine Infos**

Die Schnittstelle AM.numbers bietet die Möglichkeit NVE-Nummern für Palettenleitzettel Presse bzw. AM-Auftragsnummern zum Einbinden in die AM.exchange Datei abzurufen.

Die Schnittstelle wird über eine REST-API im JSON-Format angesprochen.

Die Dokumentation zur Umsetzung finden Sie in unserem Entwicklerportal (Developer Portal) unter https://developer.dhl.com.

Sollten Sie noch keinen Zugang zum Geschäftskundenportal haben, können Sie sich an uns wenden. Unsere Kontaktdaten finden Sie auf der letzten Seite.

Im Rahmen der Neuerungen Presse 2022 müssen Palettenleitzettel für die Produkte Postvertriebsstück und Pressesendung bei der Auflieferung mit Barcodes versehen werden. Diese müssen eine NVE-Nummer (Nummer der Versandeinheit) tragen. Diese Nummern können über die Schnittstelle abgerufen werden.

Um den Service Track&Match nutzen zu können, muss auf der Sendung ein Datamatrixcode aufgebracht werden, der unter anderem die AM-Auftragsnummer enthalten muss. Die AM-Auftragsnummer wird nach der Datenübertragung an das AM-System in einer Response-Datei an den Absender zurückgesendet. Wird die AM-Auftragsnummer im Produktionsprozess vor der Datenübermittlung benötigt, kann ein Kontingent an AM-Auftragsnummern über die AM.numbers-Schnittstelle abgerufen werden, um diese in den Datamatrixcode einzubinden.

### Vorgaben

### Die maximale Anzahl von Nummern und deren Gültigkeit ist pro Request / call wie folgt begrenzt:

**NVE-Nummern:** 10.000

Gültigkeitsdauer: 365 Tage

AM-Auftragsnummern: 50

Gültigkeitsdauer: 20 Tage

**Rate Limits:** 

| Service Level | Maximum calls per<br>second for all users<br>together | Maximum calls per<br>day |
|---------------|-------------------------------------------------------|--------------------------|
| Standard      | 10                                                    | 500                      |

### Registrieren Sie sich im DHL API Developer Portal

| ← → 1 <sup>III</sup> https://developer.dhl.com |                                                                                                    |                                                                                                    |                                                                                      | 会 臣   名                                                         |
|------------------------------------------------|----------------------------------------------------------------------------------------------------|----------------------------------------------------------------------------------------------------|--------------------------------------------------------------------------------------|-----------------------------------------------------------------|
| Deutsche Post 👷 🛛 🖅 🕮 API Developer Portai     |                                                                                                    |                                                                                                    |                                                                                      | APIs V Dokumentation Hilfecenter 🌐 DE V Registrieren Anmelden Q |
|                                                | DE<br>MOD                                                                                                    | UTSCHE POST & DHL FÜR ENTWICH<br>DERN REST APIS, SIMPLY DELIV<br>2<br>Registrieren Unsere APIs durchsuchen                                    | KLER<br>/ERED                                                                        | Optional Pflichtangabe                                          |
|                                                | Unsere Services<br>Erkunden Sie unsere API Dokumentationen und Schnellstart-                                                                                                    | Anleitungen.                                                                                                    |                                                                                      | Gehen Sie in Ihrem Browser auf<br>https://developer.dhl.com     |
|                                                | VERFOLGEN<br>Erhalten Sie den Status Ihrer Sendungen<br>APIs zum Verfolgen durchsuchen                                                                                                    | VERSENDEN<br>Erstellen Sie Sendungen, inklusive der Etiketten.<br>APIs zum Versenden durchsuchen                                              | WEITERE SERVICES<br>Durchsuchen Sie un<br>Alle Amerikansuk                           | Klicken im Anschluss auf "Registrieren"                         |
|                                                |                                                                                                    |                                                                                                    |                                                                                      |                                                                 |
|                                                | ÜBER DAS GROUP API DEVELOPER PO<br>Das Group API Developer Portal ist die zentrale Anlaufstelle<br>Schauen sie in den API-Katalog um die bereits veröffentlich<br>Registrieren Mehr erfahren | VRTAL<br>6 für ihren Zugang zu allen APIs aller DHL Abteilungen, die es er<br>iten APIs im Portal zu sehen. Weitere APIs anderer DHL Abteilur | laubt, sich für die APIs anzumeiden und si<br>gen werden in den nächsten Monaten hir | e einfach zu nutzen.<br>zugefügt.                               |

### Ausfüllen des Registrierungsformulars

| Deutsche Post 👷 🛛 🖅 🚛 API Developer Portal |                                                                                                    |          | APIs 🗸 Dokum                                                                                                    | entation Hilfecenter 🌐 DE 🧹 |                                                          |     |
|--------------------------------------------|----------------------------------------------------------------------------------------------------|----------|----------------------------------------------------------------------------------------------------|-----------------------------|----------------------------------------------------------|-----|
|                                            | REGISTR                                                                                            |          | I I I I I I I I I I I I I I I I I I I                                                                                                    |                             |                                                          |     |
|                                            | Vorname •                                                                                          |          | ERSTELLEN SIE EIN ENTWICKLERPROFIL<br>Mit einem Profil können Sie mehr tiefe Informationen einsehen und ihr<br>Zuroff zu 4 Abs wennehen                                                  | Opt                         | tional Pflichtangabe                                     |     |
|                                            | Nachname#                                                                                          | •        | Eugen au Aris en waten.<br>VERIFIZIEREN SIE IHR ENTWICKLERPROFIL<br>Wir werden ihnen eine F-Mail zur Verifizierunn des Profils zuschicken.                                               | 1 Geben S                   | ie Ihre persönlichen Daten ein                           |     |
|                                            | Email address*                                                                                     |          | Offren Sie die E-Mail und klicken Sie auf den Verfizierungsluh. Dies wi<br>Ihr Profil aktivieren. (Überprüfen Sie Ihren Spam-Ordner, wenn Sie die<br>Mail nicht vorfinden.)              | 2 Akzeptie<br>bestätig      | eren Sie die Geschäftsbedingungen<br>Ien Sie das Captcha | und |
|                                            | Benutzemame# 1                                                                                     | <b>8</b> | ERSTELLEN SIE IHRE APPLIKATIONEN<br>Sobald hr: Profil aktiv ist, können Sie Ihre API-Zugriffe verwalten. Zum<br>Beispiel können Sie dann API-Schlüsset für ihre erstellten Applikationei | 3 Klicken S                 | Sie auf "Senden"                                         |     |
|                                            | Unternehmen*                                                                                       |          | (APPs) anfordern. Hinweis: Für einige APIs können zusätzliche<br>Verifizierungsschritte erforderlich sein.                                                                               |                             |                                                          |     |
|                                            | Land*<br>Ihr Land ~                                                                                |          | SIE MABEN BEREITS EIN PROFIL ANGELEGT?                                                                                                    |                             |                                                          |     |
|                                            | Seitensprache<br>German 🗸                                                                          |          | Als DHL-Angestellte*ranmelden                                                                                                    |                             |                                                          |     |
| 2                                          | Ich habe die Geschäftsbedingungen und die Datenschutzrichtlinien gelesen und akzeptiere<br>diese * |          |                                                                                                    |                             |                                                          |     |
|                                            | I den un ver kein noootet.<br>Berechankling "Naugestingen<br>Senden                                |          |                                                                                                    |                             |                                                          |     |

### Bestätigung Ihrer Daten

| Deutsche Post 👷 🖅 🕬 🕹 | API Developer Portal<br>her instructions has been sent to your email address.<br>rkunden Sie unsere API Dokumentationen und Schnellstar | 1<br>t-Anleitungen.                                                                                                    | A Optional Pflichtangabe<br>1 Eine E-Mail mit weiteren Instruktionen wurde a<br>Ihre angegebene E-Mail-Adresse versendet | an |
|-----------------------|----------------------------------------------------------------------------------------------------|----------------------------------------------------------------------------------------------------|----------------------------------------------------------------------------------------------------|----|
|                       | VERFOLGEN<br>Erhalten Sie den Status Ihrer Sendungen<br>APIs zum Verfolgen durchsuchen                                                  | VERSENDEN<br>Erstellen Sie Sendungen, inklusive der Etiketten.<br>APIs zum Versenden durchsuchen                                                     | WEITERE SERVICES Durchsuchen Sie unseren gesamten API-Katalog Alle APIs durchsuchen                                      |    |
|                       | <b>Find Content</b><br>Q Suche                                                                                                    | <b>APIs of our divisions</b><br>DHL eCommerce<br>DHL Express<br>DHL Global Forwarding<br>DHL Freight<br>DHL Supply Chain<br>Post & Paket Deutschland | <b>Developers</b><br>API Katalog<br>Dokumentationen<br>API Status                                                        |    |

#### Ausfüllen des Registrierungsformulars

| Deutsche Post 👷 API Developer Portal                                                                                                    | A                                                                                                    | APIs V Dokumentation                                              | Hilfecenter | DE V Registrieren           |                             |
|----------------------------------------------------------------------------------------------------|----------------------------------------------------------------------------------------------------|-------------------------------------------------------------------|-------------|-----------------------------|-----------------------------|
| PAS<br>Dies ist eine einmalige Anmeldung für <i>muster01.</i><br>Klicken Sie auf diesen Knopf, um sich auf dieser Seite anzumelden und Ihr Passwort z<br>Diese Anmeldung kann nur ein Mal genutzt werden. | SWORT SETZEN                                                                                                    |                                                                   | 1           | Optional<br>Klicken Sie auf | Pflichtangabe<br>"Anmelden" |
| Tind Content                                                                                                    | APIs of our divisions D<br>DHL eCommerce A<br>DHL Express D<br>DHL Global Forwarding AI<br>DHL Supply Chain<br>Post & Paket Deutschland | <b>Developers</b><br>API Katalog<br>Dokumentationen<br>API Status |             |                             |                             |

#### Hinweis

Wenn Sie in der erhaltenen E-Mail auf den Bestätigungslink klicken, werden Sie auf diese Seite weitergeleitet. Sollte der Klick nicht funktionieren, kopieren Sie bitte den Link und fügen diesen in die Adressleiste Ihres Internetbrowsers ein und drücken "Enter".

### Passwort eingeben und Registrierung abschließen

| <ul> <li>Sie haben soeben ihren einr</li> </ul> | naligen Anmeldelink verwendet. Es ist nicht mehr nötig, diesen Link zum Einloggen zu verwenden. Bitte legen Sie ihr Passwort fest.                                                                                                    |
|-------------------------------------------------|----------------------------------------------------------------------------------------------------|
| insicht Bearbeiten                              |                                                                                                    |
| 05                                              | Vornamow                                                                                                    |
| rii                                             | Max                                                                                                    |
| nachrichtigungen                                | ihr Vorsame                                                                                                    |
|                                                 | Nachname                                                                                                    |
| whoads                                          | Muster                                                                                                    |
|                                                 | Ibr Nachname                                                                                                    |
|                                                 | Email addresse                                                                                                    |
|                                                 | m.muster@outlook.de                                                                                                    |
|                                                 | Die Erkalf-Adresse wird nicht vertfährtliche. Sie wird nur verwender, wenn Sie in Bezug auf ihr Benutzerkonte kontaktiert werden mössen oder für Opt-<br>In-Bezuchrichtigungen.                                                                              |
|                                                 | Passet                                                                                                    |
|                                                 | Passwort bestflips<br>Passwort-Opereirstimmung                                                                                                    |
|                                                 | To charge the current user password, weter the new password in built failst. Das Password muss introductions 8 Zalchen tang selv and mindestens 3 der<br>folgunden Zalchenrypen behalten: Großschrift, Balandahrtt, nummach and Societrastere (z.d. 8,5, 8); |
|                                                 | Unternahmen*                                                                                                    |
|                                                 | Test                                                                                                    |
|                                                 | Lande                                                                                                    |
|                                                 | Deutschland                                                                                                    |
|                                                 | Spracheinstellungen ~                                                                                                    |
|                                                 | Seltensprache                                                                                                    |
|                                                 | German                                                                                                    |
|                                                 | Die bevorzugte Sprache für dieses Profil im liezug auf E-Malts und Seltendarstellung. Dies wird auch als primäre Sprache für dieses Profil gewertet.                                                                                                    |

|                                                                        | Optional Pflichtangabe                |  |  |
|------------------------------------------------------------------------|---------------------------------------|--|--|
| 1                                                                      | Geben Sie das gewünschte Passwort ein |  |  |
| 2 Geben Sie das Passwort zur Prüfung der<br>Übereinstimmung erneut ein |                                       |  |  |
| 3                                                                      | Klicken Sie auf "Speichern"           |  |  |

### Passwort eingeben und Registrierung abschließen

|                              |                    |               | 1                            |
|------------------------------|--------------------|---------------|------------------------------|
|                              | MUSTERO1           |               |                              |
| The changes have been saved. | 1                  | Optio         | nal Pflichtangabe            |
| Ansicht Bearbeiten           |                    | 1 Die Registr | ierung ist nun abgeschlossen |
| Apps                         | Vorname#           |               |                              |
| Profil                       | Max                |               |                              |
| Benachrichtigungen           | Ihr Vorname        |               |                              |
|                              | Nachname           |               |                              |
| Downloads                    | Muster             |               |                              |
|                              | Ihr Nachname       |               |                              |
|                              | Aktuelles Passwort |               |                              |

Auswahl der APIs die Sie in Ihre App integrieren möchten

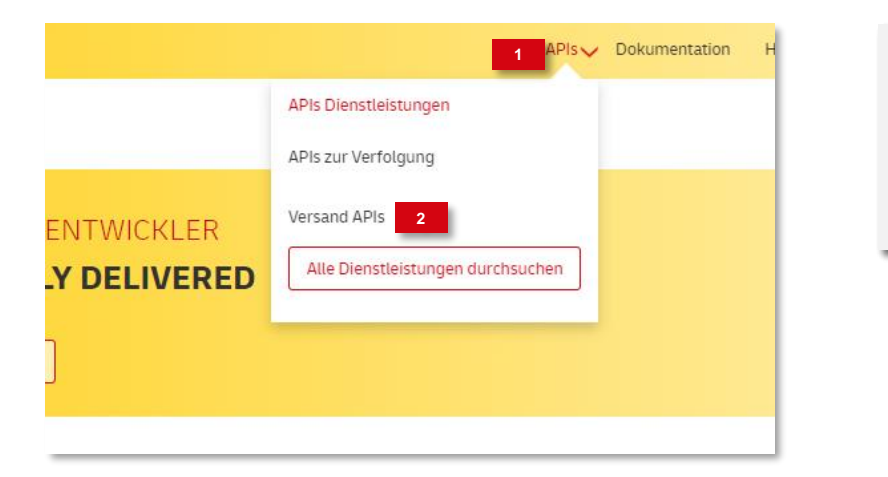

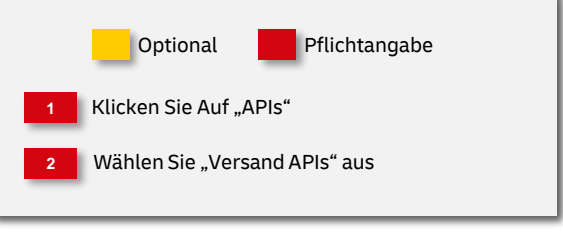

### Auswahl der APIs die Sie in Ihre App integrieren möchten

| Portal                                                                            |                                                                                                    | APis↓                                                                                                    |
|-----------------------------------------------------------------------------------|----------------------------------------------------------------------------------------------------|----------------------------------------------------------------------------------------------------|
| API suchen Q                                                                      | APIS DURCHSUCHEN                                                                                                    |                                                                                                    |
| 😋 alle filter löschen                                                             | Auftragsmanagement (AM)                                                                                                    | Deutsche Post International (Post & Parcel<br>Germany)                                                                                                    |
| DIVision  DHL eCommerce DHL Express DHL Freight DHL Freight DHL Global Forwarding | Geeignet für: Geschäftskunden der Deutsche Post AG Elektronisches Auftragsmanagement der kaufmännischen und<br>logistischen Prozesse der Deutsche Post AG (Brief) Region: Deutschand Used for: Versand | Best for:<br>Creating Labels for international mail, lightweight items and<br>merchandise<br>European Business Customers sending worldwide<br>Region: Europe<br>Used for: Shipping, Tracking |
| Post & Parcel<br>Germany                                                          | Deutsche Post INTERNETMARKE (Post & Paket Deutschland)                                                                                                    | Number Management (Post & Parcel<br>Germany)                                                                                                    |
| Service type                                                                      | Die INTERNETMARKE ist das Online-Porto für Brief-Produkte der<br>Deutschen Post AG.<br>Geeignet für:                                                                                                   | Best for:<br>• German Business Customers<br>• AMnumbers is a supplementary service, which complements                                                                                        |
| Addresse                                                                          | Erstellung, Kauf und Bezahlung von Marken für folgende Brief-<br>Produkte:<br>• Postkarten und Briefe national (mit Zusatzleistungen Prio,<br>Einschreiben Einwurf, Einschreiben Eigenhändig und       | the creation of orders via AM.exchange.<br>• The API provides required NVE- and order numbers that will<br>then be entered when placing an order in AM.exchange.                             |
| Packstation                                                                       | Rückschein)<br>Postkarten und Biefe international (mit Zusatzleistungen<br>Einschreiben, Eigenhändig)<br>Warensendungen national                                                                       | Veglon: Vermann<br>Used for: Versand<br>Used for: Versand                                                                                                    |
| Standort                                                                          | Region: Deutschland<br>Used for: Versand                                                                                                    |                                                                                                    |
| Versand                                                                           |                                                                                                    |                                                                                                    |
| Werbung                                                                           | DHL Paket DE Versenden (Post & Paket<br>Deutschland)                                                                                                    | DHL Parcel DE Private Shipping (Post &                                                                                                    |

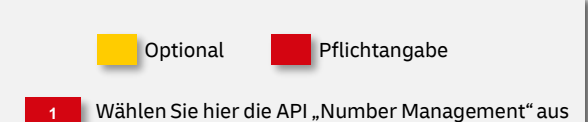

#### **Dokumente und Beispiele**

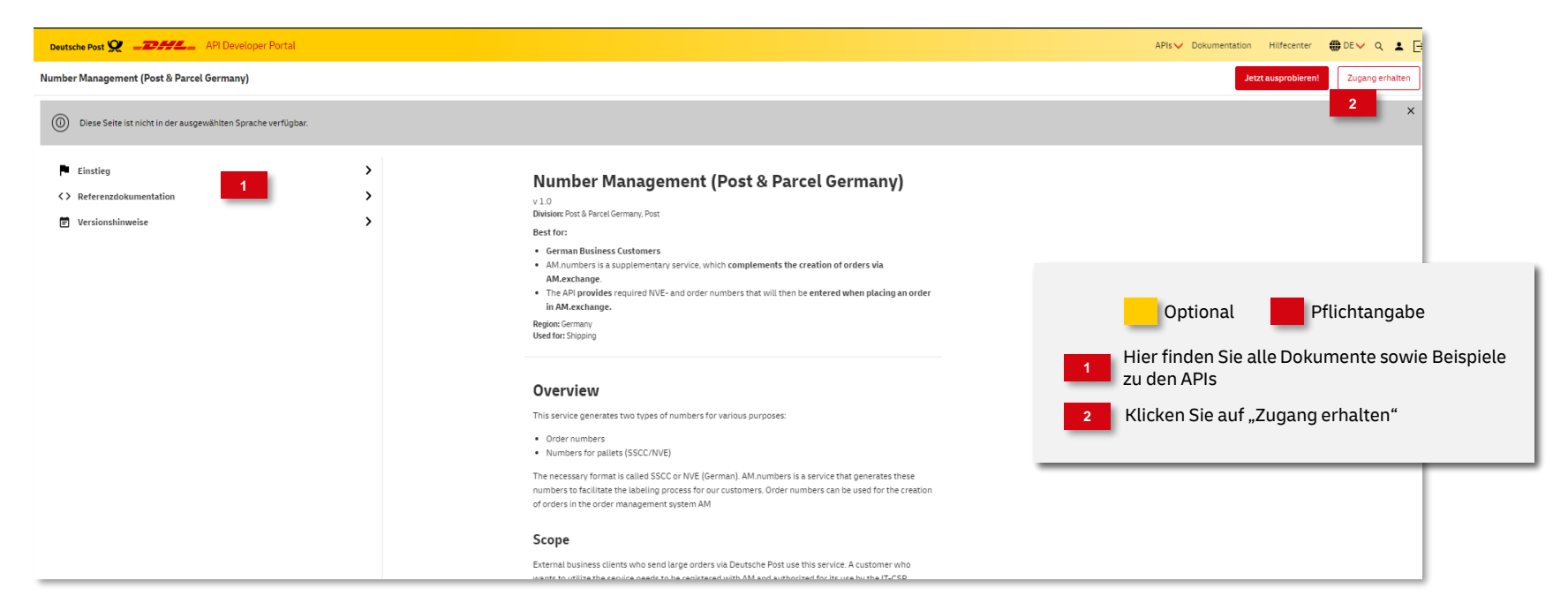

#### Geben Sie die Daten zu Ihrer App an

| _D##L_ API Developer Portal                                                                                                    | APIs Dokumentation                                                                                                    |
|----------------------------------------------------------------------------------------------------|----------------------------------------------------------------------------------------------------|
| APP ER                                                                                                    | RSTELLEN                                                                                                    |
| App-Name*<br>Name der App<br>Systemname: name_der_app_Estieren<br>Beschreibung<br>App für AM Numbers                                                                                                    | CREATING AN APP WILL ALLOW YOU TO REQUEST CREDENTIA<br>APIS'<br>FERFORM THE FOLLOWING STEPS TO GET STARTED:<br>1. APP-NAME UND BESCHREIBUNG<br>Sie müssen einen App-Namen und eine Beschrei<br>2. WÄHLEN SIE DIE BENÖTIGTEN APIS<br>Wählen Sie die erforderlichen APIs aus der Liste,<br>verfügbaren Umgebungen und Ratenlimits aussn<br>3. APP-STATUS<br>Det on al Pflichtangabe<br>Pflichtangabe<br>Pflichtangabe<br>2. Wählen Sie die erforderlichen APIs aus der Liste,<br>verfügbaren Umgebungen und Ratenlimits aussn<br>3. APP-STATUS |
| APIS AUSWÄHLEN          Number       Number Management (Post & Parcel Germany)         Number Management (Post & Parcel Germany)         Entimet       • Pre-Production Testing. Outsomer (integration) Testing         • Pre-Production (Siouz)       • • • • • • • • • • • • • • • • • • • | Itre App wurde erstellt und erstellt und erstellt und erstellt in Status,<br>Schlasse für die Nutzang genehmigt wurder.                                                                                                    |

### App Erstellung abschließen

| API Developer Portal                                                                                                    | APIs 🗸 D                                                                                                    |
|----------------------------------------------------------------------------------------------------|----------------------------------------------------------------------------------------------------|
| APP ER:                                                                                                    | STELLEN                                                                                                    |
| App-Name*<br>Name der App<br>Systemname: name_der_app Editieren<br>Beschreibung<br>App für AM Numbers                                                                                                    | CREATING AN APP WILL ALLOW YOU TO REQUEST CREDEN<br>APIS'<br>PERFORM THE FOLLOWING STEPS TO GET STARTED:<br>APP-NAME UND BESCHREIBUNG<br>Sie müssen einen App-Namen und eine Besc<br>Will KEICKEN Sie auf "App erstellen" um die Erstellung<br>abzuschließen                                                     |
| APIs*<br>APIS AUSWÄHLEN<br>Name<br>- Select or type the name of API -                                                                                                    | WAHLEN SIE DIE BENUTIGIEN APIS Wählen Sie die erforderlichen APIs aus der Liste, dann können Sie die verfügbaren Umgebungen und Ratenlimits auswählen.     APP-STATUS Ihre App wurde erstellt und enthält einen Status, der zeigt, ob ihre API- Schlüssel für die Nutzung genehmigt wurden.     ES KANN LOSGEHEN |
| Name     Environment     Rate limit     aus App entifemen       Number Management<br>(Post & Parcel<br>Germany)     Pre-Production Testing.<br>Customer (Integration)     soo requests<br>every 1 day     -       1     App enstellen | Sobald lhre Schlüssel genehmigt sind, können Sie unsere API(s) in Ihren<br>Projekten nutzen!<br>'Some APIs are not available through this self-service option and might require to contact<br>your DHL representative                                                                                            |

### App Erstellung abschließen

|                                                                       |                                | APPS     |              | Ontional                                 |
|-----------------------------------------------------------------------|--------------------------------|----------|--------------|------------------------------------------|
| App has been successfully creat     Credential's product list has bee | ed.<br>n successfully updated. | 1        |              | 1 Die Erstellung der App war erfolgreich |
| Apps<br>Profil                                                        | + App erstellen                | Status   | Aktionen     |                                          |
| Benachrichtigungen<br>Downloads                                       | NAME DER APP                   | approved | Bearbeiten ~ |                                          |
|                                                                       |                                |          |              |                                          |

#### Die "Secrets" wurden generiert

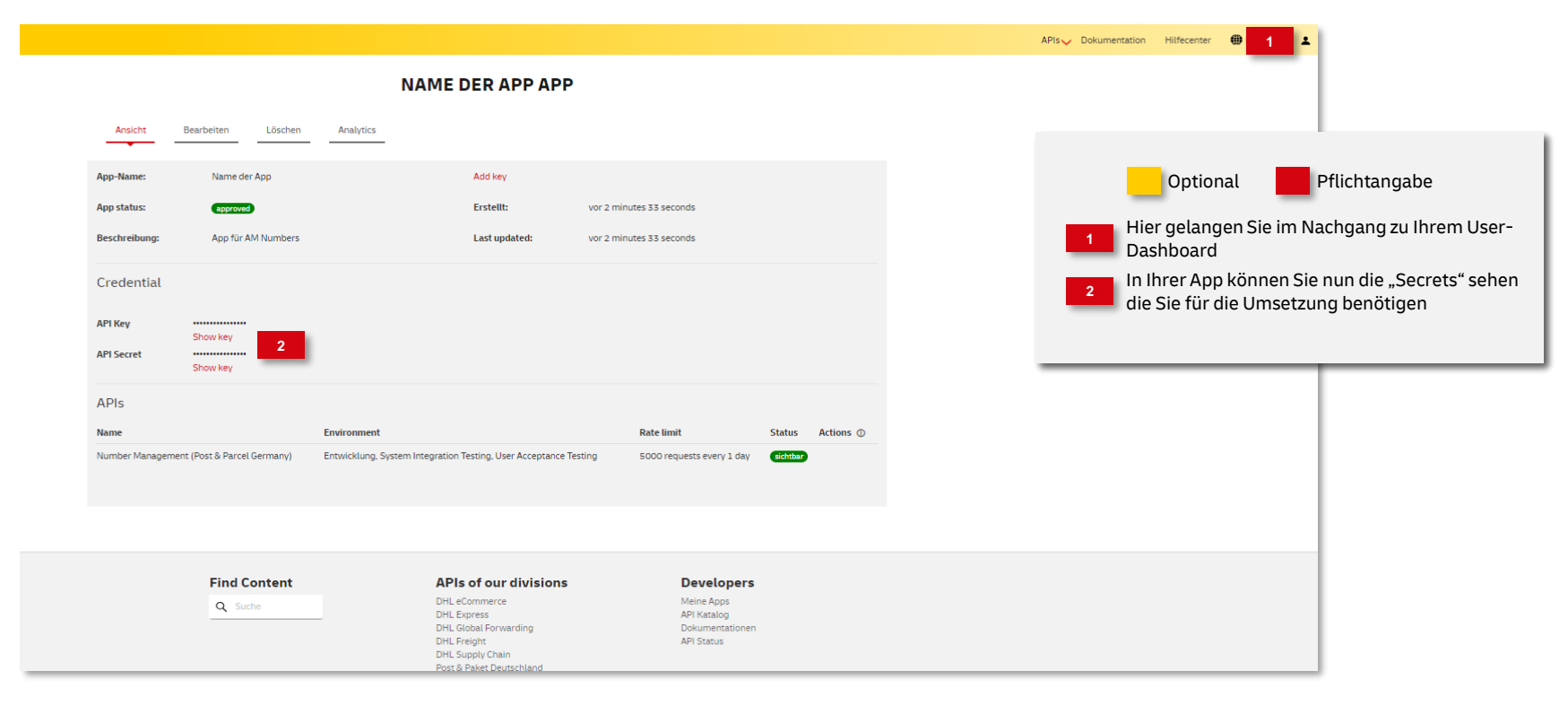

### Umsetzung

#### Weitere Informationen

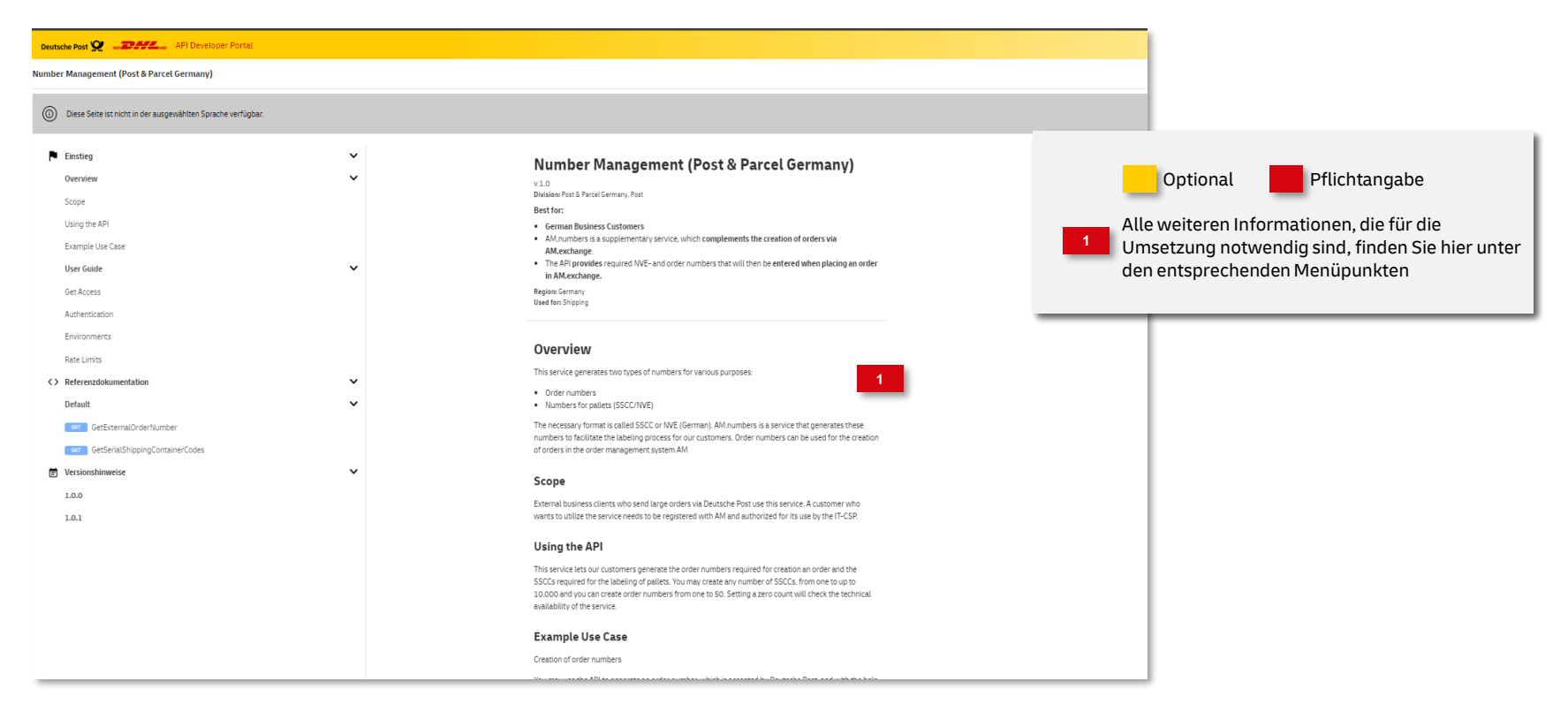

In diesem Schritt müssen Sie Ihren Developper-Account mit dem Auftragsmanagement (AM) verknüpfen. Dazu ist es notwendig Ihre Developer Portal Userkennung im Post & DHL Geschäftskundenportal (GK-Portal) einzutragen. Sollten Sie noch keinen Zugang zur Testumgebung besitzen, können Sie diesen via E-Mail unter

it-csp@deutschepost.de beantragen. Bitte geben Sie in der E-Mail folgende Daten an:

- Betreff: AM.numbers; Zugang Testumgebung
- Firma
- 10-Stellige Postkundennummer (EKP)
- Kontaktdaten
- Developper-Account (Groß-/Kleinschreibung beachten)

beantragen.

Sind Ihre Tests abgeschlossen und Sie möchten "Produktiv" gehen, müssen Sie folgende Schritte auf der Produktivumgebung GK-Portal durchführen.

Bitte denken Sie daran Ihr App im Developer-Portal auch auf Produktiv umzustellen.

#### Im GK-Portal anmelden

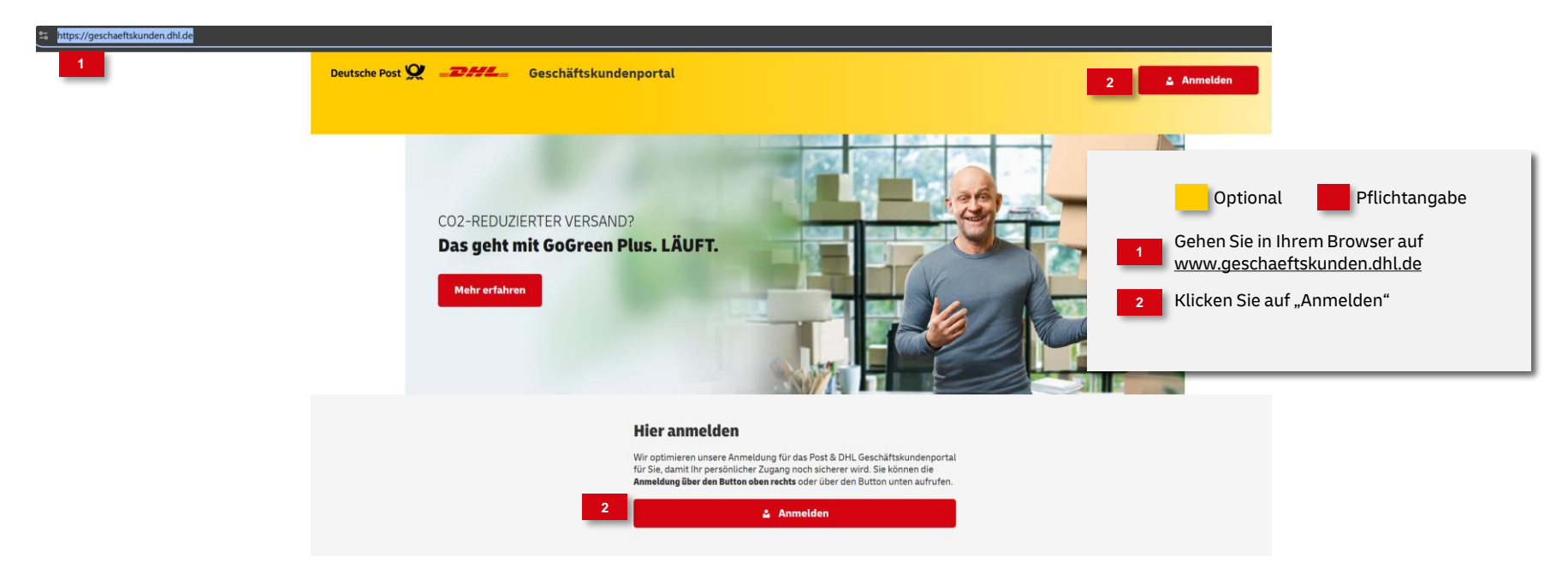

### Im GK-Portal anmelden

| Deutsche Post 👷 🖅 🚟 Geschäftskundenportal                                                                                                    |                                                                                                    |
|----------------------------------------------------------------------------------------------------|----------------------------------------------------------------------------------------------------|
|                                                                                                    |                                                                                                    |
| Anmelden         BENUTZERNAME         MaxMuster@post.de         1         PASSWORT         Ø         Anmelden         2         Passwort oder Benutzername vergessen?         Hilfe zur Anmeldung?                                                       | Optional Pflichtangabe<br>Geben Sie Ihre Zugangsdaten für das GK-Portal<br>ein<br>Klicken Sie auf "Anmelden" |
| Abbrechen                                                                                                    |                                                                                                    |
| Sprachauswahl       Impressum     Datenschutz     Einwilligungs-Einstellungen     Auftragsdatenverarbeitung     DE     EN       2024 © DHL Paket Deutschland - Alle Rechte vorbehalten     2024 © DHL Paket Deutschland - Alle Rechte vorbehalten     En |                                                                                                    |

Benutzerkennung Developerportal im GK-Portal hinterlegen (durch GK-P Kundenadministrator)

| _DHL                   | = Ge            | schäftskundenport   | al              |             |                            | Max Muster 🥆 😒                    |
|------------------------|-----------------|---------------------|-----------------|-------------|----------------------------|-----------------------------------|
| rief Verfolg           | jen R           | echnungen & Reports |                 |             |                            | Persönliche Daten                 |
|                        |                 |                     |                 |             |                            | Passwort ändern                   |
|                        |                 | Willkommen          | im Post & DHL ( | Jeschäftsk  | undenportal                | Zwei-Faktor-<br>Authentifizierung |
|                        |                 |                     |                 |             | 1                          | Benutzer verwalten                |
| 100                    | b <sup>al</sup> |                     | GOGREEN         |             |                            | Vertragsdaten                     |
| n i                    | - T             |                     | PUS             | Benutz      | erijhersicht o             | Produkt hinzubuchen               |
| 1                      |                 |                     |                 | Denutz      |                            |                                   |
| No.                    | SUCHBE          | BRIFF EINGEBEN      |                 |             |                            |                                   |
| 02-red                 |                 |                     |                 |             |                            |                                   |
| akete in (<br>eim Vers |                 |                     |                 | Ihnen werde | n 34 Einträge angezeigt    |                                   |
| -                      | :               | Benutzername ↑      | Nachname 🗘      | Vorname 🗘   | E-Mail-Adresse 🗘           | Status 🗘                          |
|                        |                 | mustermax           | Muster          | Max         | max.muster@deutschepost.de | aktiv                             |

### Benutzerkennung Developerportal im GK-Portal hinterlegen

| Benutzer bearbeiten   Ten An Hotrak utset  Ten An Hotrak utset  Ten An | _                                                                                                    | Optional Pflichtangabe<br>Wählen Sie "AM Brief"<br>Tragen Sie hier Ihre Developerportal-Kennu  |
|----------------------------------------------------------------------------------------------------|----------------------------------------------------------------------------------------------------|------------------------------------------------------------------------------------------------|
| Benutzer bearbeiten   Internet auf Portrand Deverties Deverties Deverties Deverties  Internet auf Portrand Deverties Deverties Deverties Deverties  Deverties Deverties Deverties Deverties Deverties  Deverties Deverties Deverties Deverties Deverties  Deverties Deverties Deverties Deverties Deverties  Deverties Deverties Deverties Deverties Deverties  Deverties Deverties Deverties Deverties Deverties Deverties  Deverties Deverties Deverties Deverties Deverties  Deverties Deverties Deverties Deverties Deverties  Deverties Deverties Deverties Deverties  Deverties Deverties Deverties Deverties  Deverties Deverties Deverties  Deverties Deverties Deverties Deverties  Deverties Deverties Deverties  Deverties Deverties Deverties  Deverties Deverties Deverties Deverties  Deverties Deverties Deverties Deverties  Deverties Deverties Deverties Deverties  Deverties Deverties Deverties  Deverties Deverties Deverties Deverties  Deverties Deverties Deverties  Deverties Deverties Deverties Deverties  Deverties Deverties Deverties  Deverties Deverties Deverties  Deverties Deverties Deverties  Deverties Deverties Deverties  Deverties Deverties Deverties  Deverties Deverties Deverties  Deverties Deverties Deverties  Deverties Deverties Deverties Deverties  Deverties Deverties Deverties  Deverties Deverties Deverties Deverties  Deverties Deverties Deverties Deverties  Deverties Deverties Deverties Deverties  Deverties Deverties Deverties Deverties  Deverties Deverties Deverties Deverties  Deverties Deverties Deverties Deverties Deverties  Deverties Deverties Deverties Deverties Deverties Deverties Deverties Deverties Deverties  Deverties Deverties Deverties Deverties Deverties Deverties Deverties Deverties  Deverties Deverties |                                                                                                    | Optional Pflichtangabe Wählen Sie "AM Brief" Tragen Sie hier Ihre Developerportal-Kennu        |
| Bit An POINTA-USER     Describe Describe De    |                                                                                                    | 1 Wählen Sie "AM Brief"<br>Tragen Sie hier Ihre Developerportal-Kennu                          |
| Kommunikationseinstellungen<br>Wähen Sie einen oder mehrene Kasilau, über die Nachrichten bereitgestellt werden sollen.                                                                                                    |                                                                                                    | Tragen Sie hier Ihre Developerportal-Kennu                                                     |
| Nachricht als E-Mail                                                                                                    |                                                                                                    | ein (Groß-/Kleinschreibung beachten)                                                           |
| Nachricht über Schnittstelle AM.exchange                                                                                                    |                                                                                                    | 3 Klicken Sie auf "Übernehmen" um die<br>Verknüpfung abzuschließen                             |
| Wählen Sie die gewünschten Ereignisse, zu denen eine Benachrichtigung erfolgen soll.<br>Ereignisse ausvählen<br>verfrügbar zugewissen                                                                                                    |                                                                                                    |                                                                                                |
| Autragudaschuns Autragudaschunsen / Autragudaschunsen / Autragudaschunsen / Autragudaschunsen / Autragudaschung / Autragudaschung / Autragudaschung                                                                                                    |                                                                                                    |                                                                                                |
| Printermediung Pulettermediung Transvortentfram                                                                                                    |                                                                                                    | Hinweis                                                                                        |
| Wählen Sie die gewünschten Kategorien, zu denen eine Benachrichtigung erfolgen soll.<br>Kategorien auswählen<br>verfügbar zugewiesen                                                                                                    |                                                                                                    | Nach der Verknüpfung kann es bis zu einer Stu<br>dauern, his diese Verknünfung in allen System |
| Akholung (* )<br>Akholung mit Ligenung<br>Biof<br>Dialogoot                                                                                                    |                                                                                                    | aktiviert ist und somit mit dem Abruf der Numr<br>begonnen werden kann                         |
| Dislogant Schwer Postational Schwer Presentional Schwer Tableton on River                                                                                                    |                                                                                                    |                                                                                                |
|                                                                                                    | Constrained     Constrained     Constrained <td></td> |                                                                                                |

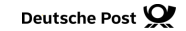

### **Hinweise und Kontakt**

- Vertiefende Informationen zur Nutzung des AM Systems finden Sie unter: <u>www.deutschepost.de/am</u>
- Informationen f
  ür Softwareentwickler finden Sie in unserem Post & DHL API Developer Portal: developer.dhl.com/api-reference/auftragsmanagement-am

Kundenintegrationsservices / Customer Integration Services (CIS)

Telefon: +49 (0) 228 182-23500 E-Mail: it<u>-csp@deutschepost.de</u> Geschäftszeiten: Mo – Fr: 8.00 bis 16.00 Uhr